## MX6 iBrid<sup>TM</sup> Personal Multigas Monitor

| Quick-start Menu<br>Flowcharts<br>Part Number: 17134552-1<br>Revision: 3; June 17, 2015 | $\leq$ | View Sensor Data         20.9       0.0         %vol       ppm         H2S       CO         0.0       0         ppm       %LEL         isobutylene       17:49    Operation-mode Menu System Note: These flowcharts are supplemental to the MX6 iBrid <sup>n4</sup> manual (part number 17130279) and are not intended to be used as a replacement for the information contained in the manual. |                                                                                                    |                                                                                                    |                                                                                                    |                                                                                                    |                                                                                                    |
|-----------------------------------------------------------------------------------------|--------|----------------------------------------------------------------------------------------------------|----------------------------------------------------------------------------------------------------|----------------------------------------------------------------------------------------------------|----------------------------------------------------------------------------------------------------|----------------------------------------------------------------------------------------------------|----------------------------------------------------------------------------------------------------|
|                                                                                         |        | View                                                                                                    |                                                                                                    | Sensor                                                                                                    |                                                                                                    | Data                                                                                                    |                                                                                                    |
|                                                                                         |        | Display ►<br>Battery<br>Profile<br>Help ►<br>Configure <sup>a</sup><br><sup>a</sup> Warning: only qualified p access and work in the co                                                                                                    | Numeric<br>Text<br>Graphical<br>Rotate<br>Contact<br>About<br>ersonnel should<br>onfiguration mode.                             | Zero All<br>Calibration<br>Bump Test<br>Peaks<br>Sensors<br>Location<br>b Access these task<br>settings for an indivi<br>calibration, or bump<br>next) calibration dat<br>or LEL sensor, edit ff<br>(PID), or correlation | <ul> <li>Sensor 1<sup>b</sup><br/>Sensor 2<sup>b</sup><br/>Sensor 3<sup>b</sup><br/>Sensor 4<sup>b</sup><br/>Sensor 5<sup>b</sup><br/>Sensor 6<sup>b</sup></li> <li>sinformation screens, or<br/>dual sensor: zero,<br/>testing; most recent (or<br/>e and span trends; for a PID<br/>the unit of measure, RF<br/>factor (LEL).</li> </ul> | New Session       ●         View Data       ►       ●         Comments       ●       ●         Users/Sites       ● | Readings Graph<br>TWA Graph<br>TWA Numeric<br>STEL Graph<br>STEL Numeric<br>Event Log<br>Memory Status<br>Set Current User<br>Set Current Site |
|                                                                                         |        | Buttons                                                                                                    |                                                                                                    |                                                                                                    |                                                                                                    | Diagram Key                                                                                                    |                                                                                                    |
|                                                                                         |        | Any button                                                                                                    | Activate the backlight.<br>Start a task. Confirm or cancel an action. Change<br>an item's status (for example, from on to off). |                                                                                                    |                                                                                                    |                                                                                                    |                                                                                                    |
|                                                                                         |        | U                                                                                                    |                                                                                                    |                                                                                                    | Begin task<br>Access settings                                                                                                    | <i>Note:</i> Access to individual options                                                                          |                                                                                                    |
|                                                                                         |        | <b>▲</b> or <b>▼</b>                                                                                                    | Navigate among m<br>screen. Enter text                                                                                          | nenu items or items on a display<br>or values in a data field.                                                                                                    |                                                                                                    | Edit setting                                                                                                    | varies based on a<br>unit's configured<br>settings.                                                                                            |
|                                                                                         |        | <b>∢</b> or ►                                                                                                    | Navigate from menu to menu or among items on a display screen. Use as a cursor within a data field.                             |                                                                                                    | View information                                                                                                    | ŭ                                                                                                    |                                                                                                    |

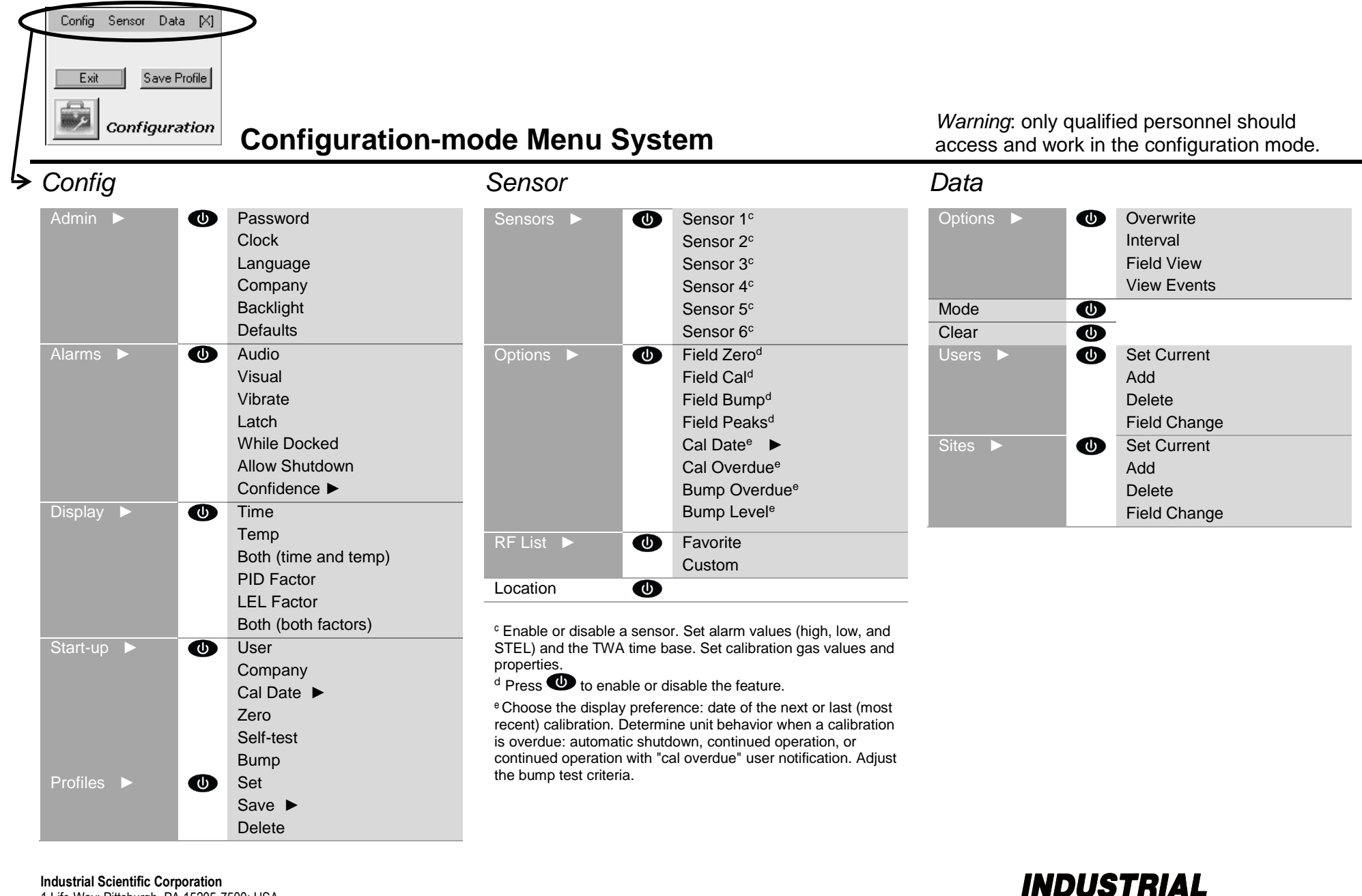

1 Life Way; Pittsburgh, PA 15205-7500; USA Phone: +1 412-788-4353; 1-800-DETECTS (338-3287) www.indsci.com; info@indsci.com

## INDUSTRIAL SCIENTIFIC